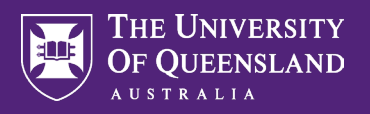

NOTE: Approximately 2 – 3 months prior to the staff member's Mid-Term Review or Final Review documentation due date they will receive a notification via their UQ email address with details of their Mid-Term Review or Final Review and the associated required actions.

Prior to submitting their Mid-Term Review or Final Review documentation employees should ensure that their <u>Individual Activity Profile (IAP)</u> is up to date. When reviewing the Mid-Term Review or Final Review Application Form please do so in junction with the employee's IAP.

**Head of Schools/Directors** should refer to **steps A – I** for relevant instructions. **Executive Deans** should refer to **steps J - M** for relevant instructions (Level E Mid-Term Reviews and Final Review processes).

## Instructions for Heads/Directors

Log into your Workday account, click on the mailbox in the top right corner of the landing page.

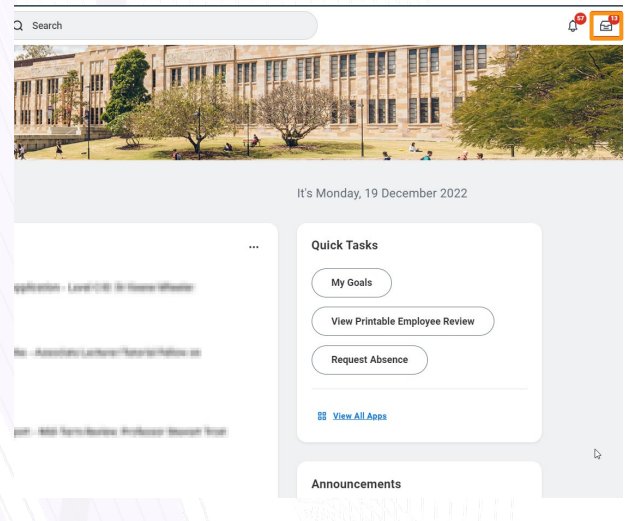

Navigate to the Inbox and open the 'Head/Director Evaluation' task. Once you have read the relevant information and instructions on the page click **Get Started**.

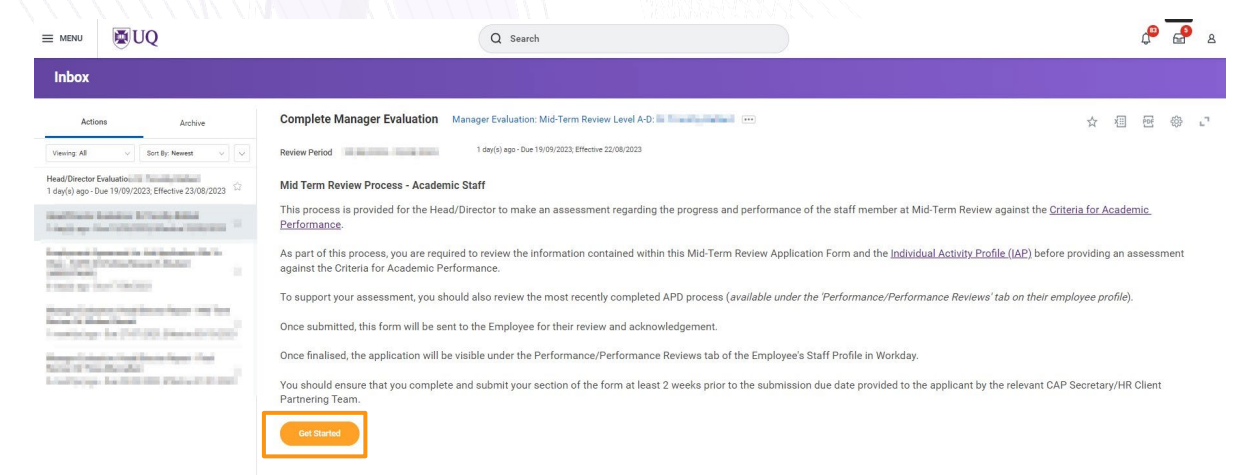

Need assistance, contact AskHR on (07) <u>3365 2623 or</u> via the <u>online enquiry form</u>

Review the content in the Reflection on Progress to Date (for Mid-Term Reviews)/Case for Confirmation (for Final Reviews) section and any information presented in the performance relative to opportunity section. You are not required to add any comments here. Once completed click Next.

| Reference of the second of the second of                                                                                                    | MENU 🕲 UQ                                                                      | Q Search                                                                                                    |                                                                                                    | ¢ <b>e</b>                                                                                                    |
|----------------------------------------------------------------------------------------------------|--------------------------------------------------------------------------------|----------------------------------------------------------------------------------------------------|----------------------------------------------------------------------------------------------------|----------------------------------------------------------------------------------------------------|
| And a many men for<br>many men for<br>many men f | lete Manager +<br>tion<br>Feakation: Mid-Term<br>Level A-D:                    | Reflection on progress to date<br>Head Director<br>You are not required to address the responses provided below.                               |                                                                                                    |                                                                                                    |
| Analyzie Amerikaan on one of an all and all and all and all and all and all and all all all all all all all all all al                                                                                                    | tion on progress to date                                                       | Question Word limit - 400 words<br>Please provide a concise summary of your performance to date in support of your Mid-Term re-                | lew. In particular, highlight any key achievements or issues encountered and your key focus areas in advance                                                                                                    | of Final Review.                                                                                                    |
| State       Image: Image:                                                                                                    | ormance against Academic Criteria                                              | Manager                                                                                                    | Employee                                                                                                    |                                                                                                    |
| Overfinition       World limit - 300 words         Please anticulars any performance velocitie to opportunity considerations you would like taken into consideration by your Head Director and the Continuations Conventione.         Manager       Employee         Asserver       Them by Dir V         Asserver       Them by Director and the Continuation does at annet, consectivity adjacing effs, and doe velocity and performance wellows to doe velocity adjacing effs, and doe velocity adjacing effs, and doe velocity effs, and doe velocity adjacing effs, and doe velocity adjacing effs, and doe velocity adjacing effs, and doe velocity effs, and doe velocity effs, and                                                                                                    | isnal Documentation (if required)<br>(Director Recommendation<br>nr and Submit | Answer                                                                                                    | Answer Loven igans about a met consectival addicival (Level<br>events a discussion) and a met consectival addicival (Level<br>report watch is a discussion) and a met constantial and and a<br>cuipa a difficial develution (Level and Level). Level<br>is the lower addice to the section of the section of the<br>event of minimisment, and a curve a section of the section<br>cuipa a difficial develution (Level addice) and a section of the<br>event of minimisment, and a curve a section of the section<br>cuipa addice with the section addice of the section of the<br>event of minimisment and and a section of the section of the<br>event of minimisment addice of the section of the section of the<br>cuipa addice of the section of the section of the section of the<br>cuipa addice of the section of the section of the section of the<br>section of the section of the section of the section of the<br>section of the section of the section of the section of the section of the<br>section of the section of the section of the section of the section of the<br>section of the section of the section of the section of the section of the<br>section of the section of the section of the section of the section of the section of the section of the section of the section | do eliumod tempor incididurt ur tabore et dólore magna alique. Ut<br>oris na ur aliquipe ne eo commodo consequet. Duas ade irure doior ir<br>ul a parianu. Exceptior aline occaercat cupidatar no proidenr, sunt is<br>do eliumod tempor incididurt ur tabore et dólore magna alique. Ut<br>oris ninu ul riagina e commodo consequet. Duas ade irure doir o<br>al apartetur. Exceptior aline cocercat cupidatar non proidenr, sunt is |
| Answer Former 🗸 B I 🖳 🖄 A v 🚎 🗞 🧳 🖓 Answer Lorem ippum dolor alt amet, consectetur adplicting elit, sed do eliusmod tempor incididum ut labore et dolore magna aliqua. U                                                                                                    |                                                                                | Cuestion: Word limit -300 words<br>Plasar articulate any performance relative to opportunity considerations you would like takin it<br>Manager | to consideration by your Head Overcor and the Continuations Committee                                                                                                    |                                                                                                    |
| entin di minimi retian, qui a total de restriction laterio a latori ni ui a fagiga e se a commodo consequit. Due se for une del<br>representari no supprese due a cultura davia esta cultura davia esta cultura davia esta cultura davia esta cultura davia esta cultura davia esta cultura davia esta cultura davia esta<br>cultar qui officia devenist molta estin al esta aboum.                                                                                                    |                                                                                | Answer Former V B I U A V III %                                                                                                    | Answer Loren ispum dölde at mer consecterur adgistering aft, sed<br>er im ad minim veilung, guin optimiser entratism ultimoto lab<br>reprehendent in voluptate vellt esse citlum döldere es ligjut<br>curpe qui officia deserut molits anim id ert laborum.                                                                                                    | do eiusmod tempor incididum ut labore et dolore magna aliqua. Ut<br>oris risi ut aliquip ex ea commodo consequat. Duis aute irure dolor in<br>ulla pariatur. Excepteur sint occaecat cupidatat non proident, sunt in                                                                                                    |

Please review the employee's self-evaluation for each domain as set out in the <u>Criteria for Academic</u> <u>Performance</u>. Then provide a rating and comment for each domain in the relevant boxes.

Once complete, click Next.

|                                         |                                                                                                    | Q Search                                                                                                    |                                                                                          |                                                                                                    | d e                       |
|-----------------------------------------|----------------------------------------------------------------------------------------------------|----------------------------------------------------------------------------------------------------|------------------------------------------------------------------------------------------|----------------------------------------------------------------------------------------------------|---------------------------|
| nplete Manager I+<br>luation            | Head/Director<br>In the comment box for each do<br>underpinning your evaluation an                                                                               | main, select the rating which most accu<br>d rating.                                                                                              | rately indicates how the probationary st                                                 | aff member is tracking against the criteria. Please pr                                                                                                    | ovide evidence            |
| er Evaluation: Mid-Term<br>/ Level A-D: | To support your assessment, ple<br>'Performance/Performance Revi                                                                                                 | ease review the applicant's <u>Individual Ac</u><br>iews' tab on the applicant's employee p                                                       | tivity Profile. You should also review the<br>ofile).                                    | most recently completed APD process (available und                                                                                                    | ler the                   |
| CHES- EXPRICITES                        | The comments and ratings you i                                                                                                    | nclude in this submission will be provid                                                                                                    | ed to the Local Confirmation and Promo                                                   | tions Committee (LCPC) who will rely on this informa                                                                                                    | tion to understand local  |
|                                         | and/or discipline specific structu<br>provides additional context to th                                                                                          | ures, norms, processes and/or events th<br>e points/statements that the applicant                                                                 | at facilitated or constrained the academ<br>has made against each section.               | iic's performance. As such, your input should include                                                                                                    | relevant information that |
| Rection on progress to date             | It is requested that for each dom<br>duties/workload/objectives.                                                                                                 | nain you also include specific comment                                                                                                    | ary to clarify whether the staff member's                                                | achievements/contributions were appropriate with re                                                                                                    | espect to their assigned  |
| rformance against Academic Criteria     | In determining a rating consider                                                                                                    | ation should be given to:                                                                                                    |                                                                                          |                                                                                                    |                           |
| fitional Documentation (if required)    | Desformance analysis of allocation                                                                                                    | action and did be given to.                                                                                                    |                                                                                          |                                                                                                    |                           |
| ad/Director Recommendation              | <ul> <li>Performance against agree</li> <li>Achievements and outcom</li> </ul>                                                                                   | d goals.<br>es articulated in the Individual Activity F                                                                                           | rofile (IAP) and supporting documentati                                                  | ion.                                                                                                    |                           |
|                                         | Commentary provided by the                                                                                                    | ne staff member.                                                                                                    |                                                                                          |                                                                                                    |                           |
| THE CALL STREET                         | <ul> <li>Performance relative to opp</li> </ul>                                                                                                    | portunity considerations.                                                                                                    |                                                                                          |                                                                                                    |                           |
| ernew and soldrin                       | Performance relative to opp<br>Where possible, it is recommended                                                                                                 | portunity considerations.<br>Jed that a Mid-Term Review conversatio                                                                               | n is held with the staff member to discu                                                 | ss the proposed performance ratings.                                                                                                    |                           |
| THEY BED SUBDIT                         | Performance relative to opp<br>Where possible, it is recommend<br>Please note: Staff have been adv                                                               | sortunity considerations.<br>Jed that a Mid-Term Review conversatio                                                                               | n is held with the staff member to discu                                                 | ss the proposed performance ratings.                                                                                                    | nle                       |
|                                         | Performance relative to opp<br>Where possible, it is recommend<br>Please note: Staff have been add<br>Summary of Themes (Teac                                    | sortunity considerations.<br>Ied that a Mid-Term Review conversatic<br>vised information which is not included<br>bing/SOTI /Research)            | n is held with the staff member to discu<br>in the Individual Activity Profile (IAP) car | ss the proposed performance ratings.<br>n be provided in the relevant sections below. For exam                                                                                                    | iple:                     |
|                                         | Performance relative to opp<br>Where possible, it is recommend<br>Please note: Staff have been adv<br>Summary of Themes (Teaco<br>Awards/Fellowships/Memt        | portunity considerations.<br>Ied that a Mid-Term Review conversatic<br>vised information which is not included<br>hing/SOTL/Research)<br>perships | n is held with the staff member to discu<br>in the Individual Activity Profile (IAP) car | ss the proposed performance ratings.<br>h be provided in the relevant sections below. For exam                                                                                                    | sple:                     |
|                                         | Performance relative to op<br>Where possible, it is recommenc<br>Please note: Staff have been adv<br>Summary of Themes (Teas<br>Awards/Fellowships/Memb          | portunity considerations.<br>Ied that a Mid-Term Review conversatic<br>vised information which is not included<br>hing/SOTL/Research)<br>perships | n is held with the staff member to discu<br>in the Individual Activity Profile (IAP) car | ss the proposed performance ratings.                                                                                                    | iple:                     |
|                                         | Performance relative to opi Where possible, it is recommenc Please note: Staff have been adv     Summary of Themes (Teoc     Awards/Fellowships/Memb             | ortunity considerations.<br>ied that a Mid-Term Review conversatic<br>vised information which is not included<br>hing/SOTL/Research)<br>perships  | n is held with the staff member to discu<br>in the Individual Activity Profile (IAP) can | ss the proposed performance ratings.<br>In be provided in the relevant sections below. For example, the provided in the relevant sections below.                                                                                                    | iple:                     |
|                                         | Performance relative to opi Where possible, it is recommenc Please note: Staff have been ad     Summary of Themes (Teac     Awards/Fellowships/Memb              | Desclation                                                                                                    | n is held with the staff member to discu<br>in the Individual Activity Profile (IAP) car | ss the proposed performance ratings.<br>Is be provided in the relevant sections below. For exam<br>Employe Exiluation                                                                                                    | uple:                     |
|                                         | Performance relative to opi Where possible, it is recomment Please note: Staff have been adv     wards/Fellowships/Memt      mm     memtery     1.Tresting Doman | Jestopson<br>Description<br>Description<br>a) Teaching profile: demonstrates a<br>b) Teaching profile: demonstrates a                             | n is held with the staff member to discu<br>in the Individual Activity Profile (IAP) car | ss the proposed performance ratings.<br>Is be provided in the relevant sections below. For example, the section of the section of the section o | .ple:<br>□ v <sup>*</sup> |

Need assistance, contact AskHR on (07) 3365 2623 or via the <u>online enquiry form</u>

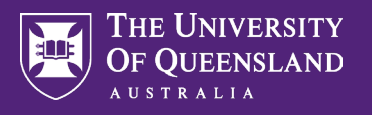

In the 'Additional Documents' section, review any documents the employee has included. There is also the option for you to include any relevant documents. Once complete, click Next.

| $\equiv$ menu                                                     | UQ                                                  | Q Search                                                                                                    | ¢° d | P |
|-------------------------------------------------------------------|-----------------------------------------------------|----------------------------------------------------------------------------------------------------|------|---|
| Complete<br>Evaluation<br>Manager Eva<br>Review Level<br>(Access) | Manager I+<br>Institut: Final<br>A D:<br>softmation | Additional Documentation (if required) HeadDirector Staff completing this form have been advised that only additional documentation referenced elsewhere in their Final Review application should be provided in this section. For clarity, staff have also been advised that Form A - Academic Portfolio of Achievement', should <u>not</u> be attached as an alternative to appropriately updating their <u>Individual Activity Profile (IAP)</u> . Staff have also been instructed not to attach a copy of their IAP as the Head/Director and the LCPC will be provided with direct access. |      |   |
| Performan                                                         | ice against Academic Criteria                       | Manager                                                                                                    |      |   |
| Additional                                                        | Documentation (if required)                         |                                                                                                    |      |   |
| Head/Direc                                                        | ctor Recommendation                                 | Drop files here                                                                                                    |      |   |
|                                                                   |                                                     | (Select files                                                                                                    |      |   |
|                                                                   |                                                     | Manager Summary Employee Summary                                                                                                    |      |   |
|                                                                   |                                                     | Connert                                                                                                    |      |   |
|                                                                   |                                                     | Back Next Save for Later Close                                                                                                    |      |   |

In the 'Head/Director Recommendation' page, provide a summary of your overall assessment of the staff member's progress and performance at Mid-Term Review. You will also be required to list any other staff members you consulted with in formulating your comments and ratings. For Level E staff there will be an additional section titled 'Executive Dean' Report, please leave this section blank.

**For Final Review applications only** - you will be required to provide an overall rating of the staff members performance in the drop-down box provided.

#### Once complete, click Next.

| MENU                | ₩UQ                          | Q Search                                                                                                    | ¢ <sup>®</sup> | 1 |
|---------------------|------------------------------|----------------------------------------------------------------------------------------------------|----------------|---|
| plete I<br>ation    | Manager I+                   |                                                                                                    |                |   |
| ger Eval<br>w Level | luation: Mid-Term<br>A-D:    | Head/Director Recommendation                                                                                                    |                |   |
|                     |                              | Please provide a summary of your overall assessment of the staff member's progress and performance at Mid-Term Review.                                                                                                    |                |   |
| -                   | -                            | Comments should support your domain ratings and include any points that haven' already been addressed in the 'Performance against Academic Domains' sections. This may include<br>additional contextual information (e.g., discipline-specific factors, specific expectations placed on the applicant, etc).                                                                                                    |                |   |
| flection            | on progress to date          | Consultation<br>If you are not the direct supervisor of this staff member, consultation with the direct supervisor must occur when drafting your assessment. Where it is appropriate and necessary, you may                                                                                                    | У              |   |
| rforman             | ce against Academic Criteria | consult with other staff members to gain insights and additional information to assist you in forming your summary and ratings on the probationary staff member's performance.                                                                                                    |                |   |
| ditional I          | Documentation (if required)  | Where consultation has occurred, details of the staff member/s consulted with must be provided below.                                                                                                    |                |   |
| ead/Direc           | tor Recommendation           |                                                                                                    |                |   |
| wiew and            | l Submit                     | Question Please provide a summary of your assessment and include any additional comments, reflections or recommendations regarding the staff member's Mid-Term Review that have not already been addressed elsewhere in this functional commentations regarding the staff member's Mid-Term Review that have not already been addressed elsewhere in this functional commentations regarding the staff member's Mid-Term Review that have not already been addressed elsewhere in this functional commentations regarding the staff member's Mid-Term Review that have not already been addressed elsewhere in this functional comments. | orm.           |   |
|                     |                              | Manager                                                                                                    |                |   |
|                     |                              | Answer * Format V B I U A V III %                                                                                                    |                |   |
|                     |                              |                                                                                                    |                |   |
|                     |                              | Question Please provide the names of any staff members consulted:                                                                                                    |                |   |
|                     |                              | Question Please provide the names of any staff members consulted: Manager                                                                                                    |                |   |
|                     |                              | Question     Please provide the names of any staff members consulted:       Manager     Answer *       Answer *     Formati v                                                                                                    |                |   |

Need assistance, contact AskHR on (07) 3365 2623 or via the <u>online enquiry form</u>

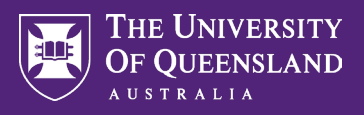

For Final Reviews you (Head/Director) are required to meet with the employee to discuss the information you have included in this document. It is recommended that you do this before you submit the form.

You can save your comments and input without submitting the form by using the 'Save for Later' function. You also have the option to send the application back to the staff member for corrections/updates using the 'Send Back' option. Once you are comfortable with all the content, click **Submit**.

| MENU                                   | ₩UQ                                               | Q Search                                                                                                    |                                                                                                    | ¢ <sup>®</sup> 🗳                                                                                                    |
|----------------------------------------|---------------------------------------------------|----------------------------------------------------------------------------------------------------|----------------------------------------------------------------------------------------------------|----------------------------------------------------------------------------------------------------|
| nplete N                               | Manager I+                                        |                                                                                                    |                                                                                                    |                                                                                                    |
| aluation<br>nager Eval<br>view Level v | uation: Mid-Term<br>A-D:                          | Reflection on progress to date                                                                                    |                                                                                                    | 1                                                                                                    |
| tions                                  |                                                   | Question Word limit - 600 words                                                                                   |                                                                                                    |                                                                                                    |
|                                        | B (-SB CONE)                                      | Hease provide a concise summary of your performance to date in support of                                         | our Mid-Term review. In particular, highlight any key achievements or issues encountered and your key to                                                                                                    | cus areas in advance of Final Review.                                                                                                    |
| Reflection o                           | on progress to date                               | Answer                                                                                                    | Answer Lorem ipsum dolor sit armet, consectetur adipiscing elit, si<br>magna aliqua. Ut enim ad minim veniam, quis nostrud exe                                                                                                    | ed do eiusmod tempor incididunt ut labore et dolore<br>rrcitation ullamco laboris nisi ut aliquip ex ea com-                                                                                                    |
| Performanc                             | ce against Academic Criteria                      |                                                                                                    | modo consequat. Duis aute irure dolor in reprehendent in<br>pariatur. Excepteur sint occaecat cupidatat non proident, a<br>laborum.                                                                                                    | voluptate velit esse cillum dolore eu fugiat nulla<br>sunt in culpa qui officia deserunt mollit anim id est                                                                                                    |
| Additional D                           | Documentation (if required)<br>tor Recommendation |                                                                                                    | Lorem Ipsum dolor sit anet, consectur paidipsing elits a<br>magna alique. Ut enim ad minim veniam, quis nostrud exe<br>mode consequat. Duis aude irue dolor in reprehendent in                                                                                          | ed do eiusmod tempor incididunt ut labore et dolore<br>rrcitation ullamco laboris nisi ut aliquip ex ea com-<br>voluptate velit esse cillum dolore eu fugiat nulla                                                          |
| Review and                             | Submít                                            |                                                                                                    | laborum.                                                                                                    | sunt in culpa qui onicia deserunt monit anim io est                                                                                                    |
|                                        |                                                   | Question Word limit - 300 words<br>Please articulate any performance relative to opportunity considerations you v | would like taken into consideration by your Head/Director and the Confirmations Committee.                                                                                                    |                                                                                                    |
|                                        |                                                   | Manager                                                                                                    | Employee                                                                                                    |                                                                                                    |
|                                        |                                                   | Answer                                                                                                    | Answer Lorrem ipsum dolor sit amet, consectetur adipiscing elit, se<br>magna aliqua. Ut erim ad iminim verinarin, qui a nostudi dee<br>mode consequer. Dis aude intre doir in reprehendem in<br>pariatur. Excepteur sint occaecat cupidatat non proident, s<br>laborum. | ed do eiusmod tempor incididunt ut labore et dolore<br>rcitation ullarnoo laboris nisi ut aliquip ex ea com-<br>voluptate velit esse cillum dolore eu fugiat nulla<br>sunt in culpa qui officia deserunt mollit anim id est |
|                                        |                                                   |                                                                                                    |                                                                                                    |                                                                                                    |
|                                        |                                                   | Performance against Academic Criteria                                                                             |                                                                                                    | √] fini                                                                                                    |
|                                        |                                                   | Submit Send Back Save for Later                                                                                   |                                                                                                    |                                                                                                    |
|                                        |                                                   |                                                                                                    |                                                                                                    |                                                                                                    |

ц

You will receive a pop-up notification advising of successful submission. The form will now progress to the employee for their acknowledgement (and optional response) to your comments. For Level E staff this form will progress to the Executive Dean to complete and Executive Dean Report prior to the acknowledgement step. The employee's manager will also receive an alert in Workday that a process has been completed for the staff member.

X

#### Success! Event submitted

Up Next: Employee Acknowledgment | Due Date 04/09/2023 View Details

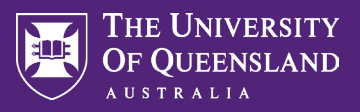

I

To view or create a pdf of the application, select 'Performance' on the Employee's Profile, then select the 'Performance Reviews' tab. Select View or Create New PDF.

|                       |                                              |              | Q Search            |                          |                      |      |                | P |
|-----------------------|----------------------------------------------|--------------|---------------------|--------------------------|----------------------|------|----------------|---|
|                       | Individual Opers Andrive coals Perform       | ance Reviews | opment Plans Feedba | ck Received Competencies |                      |      |                |   |
|                       | Completed 4 items                            |              | Sarian Parint       |                          |                      |      |                |   |
| O Data stars from all | Review                                       | Start Date   | End Date            | Manager Rating           | Review PDF           |      |                |   |
|                       | Million and Arbeits (and Arbeits)<br>Receipt | -            | 10.0.00             |                          |                      | CNO  | (189.20)       |   |
| (Actions)             | Final Review Level A-D:                      | 100.00       | 1000                |                          |                      | View | Create New PDF |   |
| <u> </u>              | State Traces in the                          |              | 1.000               | 1000000                  | International Action |      |                |   |
|                       |                                              | -            | in a second         |                          |                      | 000  | (10000)        |   |
|                       |                                              |              |                     |                          |                      |      |                |   |
|                       |                                              |              |                     |                          |                      |      |                |   |
|                       |                                              |              |                     |                          |                      |      |                |   |
|                       |                                              |              |                     |                          |                      |      |                |   |
|                       |                                              |              |                     |                          |                      |      |                |   |
| Performance           |                                              |              |                     |                          |                      |      |                |   |
|                       |                                              |              |                     |                          |                      |      |                |   |
|                       |                                              |              |                     |                          |                      |      |                |   |
|                       |                                              |              |                     |                          |                      |      |                |   |
|                       |                                              |              |                     |                          |                      |      |                |   |

### Instructions for Executive Deans

#### For Level E Mid-Term and Final Review applications only

Navigate to the Inbox and open the Executive Dean/Director Report task. Once you have read the relevant information and instructions on the page click Get Started.

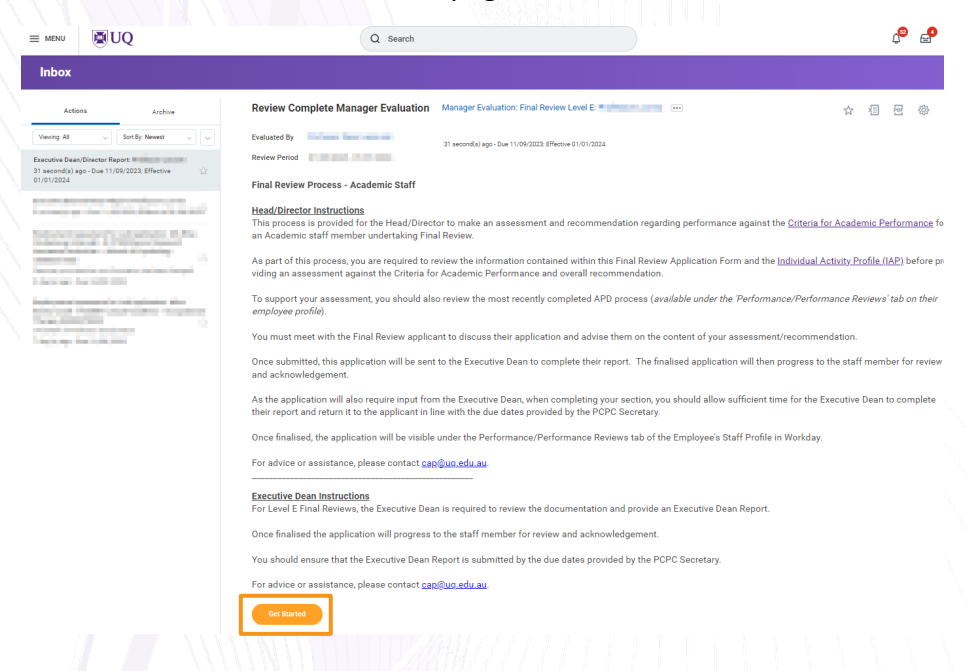

Need assistance, contact AskHR on (07) 3365 2623 or via the <u>online enquiry form</u>

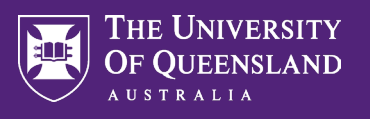

Review the information contained in the submission and the staff member's Individual Activity Profile (IAP).

For Mid-Term Reviews follow the instructions contained in the help text to draft and send the applicant a Mid-Term Review Feedback Letter (letter to be sent directly via email).

For Final Review provide your assessment in the relevant box on the 'Executive Dean/Institute Director Report' section.

You will also be required to list any staff members you consulted with during this process. Once complete, click Next.

| <pre>provide mound writes feedback Letter_Tended to Use the Service (Leef 2). Preservices the documentation in the application and the staff member to backware the documentation and the staff member to review and acknowledge. Use you have set the letter and advantation disc form, it will progress back to be astiff member to review and acknowledge. Use you have set the letter and advantation disc form, it will progress back to be astiff member to review and acknowledge. Use you have set the letter and advantation disc form, it will progress back to be astiff member to review and acknowledge. Use you have set the letter and advantation disc form, it will progress back to be astiff member to review and acknowledge. Use you have set the letter and advantation disc form, it will progress back to be astiff member to review and acknowledge. Use you have set the letter and advantation disc form, it will progress back to be astiff member to review and acknowledge. Use you have set the letter and advantation disc form, it will progress back to be astiff member to review and acknowledge. Use you have set the starter and advantation disc form, it will progress back to be astiff member to review and acknowledge. Use you have set the starter and advantation disc form to review and acknowledge. Use you have set the starter and advantation disc form to review and acknowledge. Use you have a starter and advantation disc form to review and acknowledge. Use you have a starter and advantation disc form to review and acknowledge. Use you have a starter and advantation disc form to review and acknowledge. Use you have a starter and advantation advantation</pre>      | Executive In line with                                                                                                    | Dean Report<br>5.41.05 Probation and Confirmation of Continuing Appointment (Academic Staff), the Executive Dean is required to undertake a document revier                                                                                                    |
|----------------------------------------------------------------------------------------------------|----------------------------------------------------------------------------------------------------|----------------------------------------------------------------------------------------------------|
| Please result in the sequence of a second second              | provide for                                                                                                    | mal written feedback for Mid-Term Reviews (Level E).                                                                                                    |
| The fair face back face is a default of the face back have a default of the face back have a d           | Please revi                                                                                                    | ew the documentation in this application and the staff member's <u>Individual Activity Profile (IAP)</u> .                                                                                                    |
| <ul> <li>A between the lefter and advanticed the form, it will propose hasks to be staff members to review and advanced equit.</li> <li>A between the lefter and advanticed the form, it will propose hasks to be staff members to review and advanced equit.</li> <li>A between the lefter and advanticed the form, it will propose hasks to be staff members to review and advanced equit.</li> <li>A between the lefter and advanticed the form, it will propose hasks to be staff members to review and advanced equit.</li> <li>A between the lefter and advanticed the form, it will propose hasks to be staff members to review and advanced equit.</li> <li>A between the lefter and advanticed the form, it will propose hasks to be staff members to advanced equit.</li> <li>A between the lefter and advanced equiter and provide the staff members to advanced equiter and equit.</li> <li>A between the lefter and advanced equiter and provide the staff members to advanced equit.</li> <li>A between the lefter and advanced equiter and provide the staff members to advanced equiter and equiter and equitary advanced equitary advanced equitary adv</li></ul> | Academic                                                                                                    | eview readback Letter - <u>remplate</u> should be completed, and emailed directly to the applicant with the relevant Head of School and the Manager,<br>Development ( <u>cap@uq.edu.au</u> ) cc'd in.                                                                                                    |
|                                                                                                    | Once you h                                                                                                    | ave sent the letter and submitted this form, it will progress back to the staff member to review and acknowledge.                                                                                                    |
| <pre>seture and the state is a first and the state about the genoties in the state has there are the state is the state mere the state is the state mere about the state is the state mere about the state is the state mere about the state is the state mere about the state is the state is the</pre>      |                                                                                                    | 8                                                                                                    |
| <pre>where been in the registrice.<br/>where out is and the registrice is the registrice is also been into the registrice is also been into the registrice is also been</pre>   | Question                                                                                                    | While all formal feedback should be provided in the feedback letter sent directly to the staff member, the below text box has been provided should you wish to record any additional cor                                                                                                    |
| <pre>af reactions if if reactions if if reactions if if reactions if if reactions if if reactions if if reactions if if if if if if if if if if if if if i</pre>                                                                                                    | Driteria                                                                                                    | relation to the application.                                                                                                    |
| And the set of the set of the               | pired) Manage                                                                                                    | Romal J B 7 H A J HE N J                                                                                                    |
| A second second seco              | Answer                                                                                                    | Lorem ipsum dolor sit amet, consecteur adipiscing elit, sed do elusmod tempor inclididunt ut labore et                                                                                                    |
| In the series of the series covered register or the tendencie bacter, densise of the series memory constructive with must be provided bacter.          Image:       Image:                                                                                                    |                                                                                                    | dolore magna aliqua. Ut enim ad minim veniam, quis nostrud exercitation ullamco laboris nisi ut aliquip<br>ex ea commodo consequat. Duis aute irure dolor in reprehenderit in voluptate velit esse cilium dolore                                                                                                    |
|                                                                                                    |                                                                                                    | eu fugiat nulla pariatur. Excepteur sint occaecat cupidatat non proident, sunt in culpa qui officia de<br>serunt molit anim id est laborum.                                                                                                    |
| Version: In the comparison of the transmission of the transmission of the transmiss              | Quarties                                                                                                    |                                                                                                    |
| Image: Second Second Secon                      | Manage                                                                                                    | Wirele consultation has occurred in the completion of the reeutation letter, octails of the staff memory's consulted with must be provided below.                                                                                                    |
| And the set of the set of the               | Answer                                                                                                    | Normal V B I U A V IIII N A                                                                                                    |
| <pre>in granmade comparate. It is the time time to the proposed with investme time time time time time time time t</pre>                                                                                                    |                                                                                                    | Lorem ipsum dolor sit amet, consectetur adipiscing elit, sed do elusmod tempor incididunt ut labore et                                                                                                    |
| In the shade find a builder to opcoder to an opcoder to an opcoder t               |                                                                                                    | aciore magna aiiqua. Ut enim ao minim venian, qua nostruo exelcitation unanco laboris nisi ut aliquip<br>ex ea commodo consequat. Duis aute irure dolor in reprehenderit in voluptate velit ease cillum dolore                                                                                                    |
| To the construction of the source, instrue and extert of your howeledge of the sopicarity performance spants the <u>Cherry Partomeness</u> and your assessment and concerned, details of the staff member/s consulted with must be provided below.   Instruction   The resonance of the source, instrue and extert of your howeledge of the sopicarity performance spants the <u>Cherry Partomeness</u> and your assessment and concerned.   Instruction   The source consultation on a Confirmation of Continuing Appointment (Academic Staff), the Executive Dean is required to review the documentation and provide a faccutive Dean hoppoint.   Instruction   The resonance of the source, instrue and extert of your howeledge of the sopicarity performance spants the <u>Cherry Partomeness</u> and your assessment and continuing the provided below.   Instruction   The source of the source, instrue and extert of your howeledge of the sopicarity performance spants the <u>Cherry Partomeness</u> and your assessment and content and extert of your howeledge of the sopicarity performance spants the <u>Cherry Partomeness</u> and your assessment and the cherry in the instruction.   Number   Instruction   Instruction   The instruction cherry instruction consulted   Instruction   The instruction The instruction cherry instruction The instruction cherry instruction cherry instruction The instruction cherry instruction The instruction The instruction cherry instruction The instruction cherry instruction cherry instruction The instruction cherry instruction The instruction cherry instruction cherry instruction The instruction cherry instruction cherry instruction The instruction cherry instruction The instruction cherry instruction cherry instruction cherry instru                                                                                                    |                                                                                                    | eu ugar nura paratur. Excepteur sint occaecar cuproatat non proteint, sum in cupa qui ornicia de-<br>serunt mollit anim id est laborum.                                                                                                    |
|                                                                                                    | view Screen                                                                                                    | Q Search                                                                                                    |
|                                                                                                    | view Screen                                                                                                    | Q Search 1                                                                                                    |
| an Executive Dean Report.<br>Where consultation has occurred, details of the staff member/s consulted with must be provided below.<br>Ouestion Please include comments on the source, nature and entert of your incovinciple of the applicants performance against the <u>Criteria for Academic Performance</u> and your assessment and recommendation.<br>Manager<br>Ouestion Please provide the names of any staff members consulted<br>Manager<br>Avesure <u>member of any staff members consulted</u><br>Manager                                                                                                    | view Screen                                                                                                    | Q Search 1                                                                                                    |
| Where consultation has occurred, details of the staff member/s consulted with must be provided below.         Outstile         Outstile         Outstile         Detail         Outstile         Detail         Outstile         Detail         Detail                                                                                                    | View Screen                                                                                                    | Rean Report an Report an Second and Confirmation of Continuing Appointment (Academic Staff), the Executive Dean is required to review the documentation and pri al DS Probability of Confirmation of Continuing Appointment (Academic Staff), the Executive Dean is required to review the documentation and pri                                                                                                    |
| When Drank:         Characteria:         Manager         Outstim:       Presser include comments on the source, nature and estent of your knowledge of the applicant's performance ageins the <u>Characteria for Academic Performance</u> and your assessment and incommendation:         Manager       Coastion:         Manager       Immediate         Answerr       Immediate         Manager       Immediate         Answerr       Immediate         Manager       Immediate         Answerr       Immediate         Immediate       Immediate         Manager       Immediate         Answerr       Immediate         Immediate       Immediate                                                                                                    | riew Screen<br>Executive D<br>Executive D<br>In line with 5<br>an Executive                                                                                                    | A Search I<br>Hean Report<br>an Report<br>1.5 September 2.1<br>1.5 September 2.1<br>1.5 September 2 |
| Courties     Prover     Prover     Prove     Prover     Prover     Prover     Prover     Prover     Prov                 | view Screen<br>Executive D<br>Executive D<br>In line with §<br>an Executive<br>Where consu                                                                                                    | Pean Report an Report A1:05 Probation and Confirmation of Continuing Appointment (Academic Staff), the Executive Dean is required to review the documentation and pro Dean Report. Itation has occurred, details of the staff member/s consulted with must be provided below.                                                                                                    |
| Manager Acreer   Acreer frome I I I I I   Outstion Please provide the names of any staff members consulted:   Manager   Acreer     frome     Image:                                                                                                    | view Screen                                                                                                    | Vean Report  A 105 Probation and Confirmation of Continuing Appointment (Academic Staff), the Executive Dean is required to review the documentation and pro Dean Report.  Itation has occurred, details of the staff member/s consulted with must be provided below.                                                                                                    |
| Answer Prende V D I V D V III V<br>Guestion Please provide the names of any staff members consulted:<br>Manager<br>Answer Prende V B I V A V III V                                                                                                    | iew Screen<br>Executive D<br>Executive D<br>In line with 3<br>an Executive<br>Where consu<br>Question                                                                                                    | Pear Report ALOS Provided and the staff member/s consulted with must be provided below.  Prese tockide comments on the source, nature and extent of your browledge of the applicant's performance against the <u>Potentia for Academic Performance</u> and your assessment and recommendation.                                                                                                    |
| Overstion     Pieses provide the names of any staff members consulted.       Manager     Accesser       Immer     B       Immer     Immer                                                                                                    | view Screen                                                                                                    | Pear Report  A 105 Probation and Confirmation of Continuing Appointment (Academic Staff) the Executive Dean is required to review the documentation and pro Dean Report  Itation has occurred, details of the staff member/s consulted with must be provided below.  Peare include comments on the source, nature and exert of your incovidage of the applicant's performance against the <u>Criteria for Academic Performance</u> and your assessment and  Peare include comments on the source, nature and exert of your incovidage of the applicant's performance against the <u>Criteria for Academic Performance</u> and your assessment and                                                                                                    |
| Question     Pesse provide the names of any staff members consulted.       Manager     Accesser       Accesser     T                                                                                                    | W Screen<br>Executive D<br>In line with §<br>an Executive<br>Where consu-<br>Where consu-<br>Cuestion<br>Manager<br>Acourt                                                                                                    | Pears Report an Report A1 05 Probation and Confirmation of Continuing Appointment (Academic Staff) the Executive Dean is required to review the documentation and pro Dean Report. Itation has occurred, details of the staff member/s consulted with must be provided below.  Preses include comments on the source, nature and estert of your incovietage of the applicant's performance against the <u>Criteria for Academic Deformance</u> and your assessment and rement with a 1 U A V III III A V IIII IIII                                                                                                    |
| Manager<br>Active: Formation Both Both Both Both Both Both Both Both                                                                                                    | tew Screen<br>Executive D<br>Executive D<br>In line with §<br>an Executive<br>Where consu-<br>Austron<br>Manager<br>Austron                                                                                                    | A Search  A Search  A Sea                                                                                                    |
| Answer Formet V B I U A V   IB   S   A                                                                                                    | view Screen                                                                                                    | Pasas include comments on the source, nature and extent of your knowledge of the applicant's performance against the <u>Citeria for Academic Reformance</u> and your assessment and extent of your knowledge of the applicant's performance against the <u>Citeria for Academic Reformance</u> and your assessment and extent of your knowledge of the applicant's performance against the <u>Citeria for Academic Reformance</u> and your assessment and extent of your knowledge of the applicant's performance against the <u>Citeria for Academic Reformance</u> and your assessment and extent of your knowledge of the applicant's performance against the <u>Citeria for Academic Reformance</u> and your assessment and extent of your knowledge of the applicant's performance against the <u>Citeria for Academic Reformance</u> and your assessment and extent of your knowledge of the applicant's performance against the <u>Citeria for Academic Reformance</u> and your assessment and extent of your knowledge of the applicant's performance against the <u>Citeria for Academic Reformance</u> and your assessment and extent of your knowledge of the applicant's performance against the <u>Citeria for Academic Reformance</u> and your assessment and extent of your knowledge of the applicant's performance against the <u>Citeria for Academic Reformance</u> and your assessment and extent of your knowledge of the applicant's performance against the <u>Citeria for Academic Reformance</u> and your assessment and extent of your knowledge of the applicant's performance against the <u>Citeria for Academic Reformance</u> and your assessment and extent of your knowledge of the applicant's performance against the <u>Citeria for Academic Reformance</u> and your assessment and extent of your knowledge of the applicant's performance against the <u>Citeria for Academic Reformance</u> and your assessment and extent of your knowledge of the applicant of your knowledge of the applicant of your knowledge of the applicant of your knowledge of the applicant of your knowledge of the applicant of your knowledge of the applicant of your knowled                                                                                                    |
|                                                                                                    | iew Screen                                                                                                    | A Search  A Search  A Sea                                                                                                    |
|                                                                                                    | P<br>Executive D<br>Executive D<br>In line with 3<br>Executive D<br>In line with 3<br>Council on<br>Manager<br>Assurer<br>Council on<br>Manager<br>Assurer                                                                                                    | A Search  A Search  A Sea                                                                                                    |
|                                                                                                    | view Screen  Keevertee  Keevertee |                                                                                                    |
|                                                                                                    | view Screen  Keeventee  Keeventee Keeventee  Keeventee  Keeventee  Keeventee  Keeventee  Keeventee  Keeventee  Keeventee  Keeventee  Keeventee Keeventee  Keeventee  Keeventee  Keeventee  Keeventee  Keeventee  Keeventee  Keeventee  Keeventee Keeventee Keeventee  Keeventee  Keeventee  Keeventee  Keeventee Keeventee Keeventee Keeventee Keeventee Keeventee Keeventee Keeventee | Pearse provide the names of any staff members consulted.                                                                                                    |
|                                                                                                    | view Screen                                                                                                    |                                                                                                    |
|                                                                                                    | view Screen                                                                                                    | Search      Ana Report      An A Spontation and Confirmation of Continuing Appointment (Academic Staff) the Executive Dean is required to review the documentation and pro     Dean Report      And Spontation and Confirmation of Continuing Appointment (Academic Staff) the Executive Dean is required to review the documentation and pro     Dean Report      Prese include comments on the source, nature and estirit of your knowledge of the applicant's performance against the <u>Criteria for Academic Deformance</u> and your assessment and     Prese include comments of any staff members consulted.   Prese provide the names of any staff members consulted.    Prese provide the names of any staff members consulted.                                                                                                    |
|                                                                                                    | view Screen                                                                                                    | G Search      Ana Report      Al do Sphalandon and Confirmation of Continuing Appointment (Academic Staff) the Executive Dean is required to review the documentation and pro     Dean Report      Al do Sphalandon and Confirmation of Continuing Appointment (Academic Staff) the Executive Dean is required to review the documentation and pro     Dean Report      Passe include comments on the source, nature and exert of your incovierge of the applicant's performance against the <u>Criteria for Academic Deformance</u> and your assessment and     Passe include comments on the source, nature and exert of your incovierge of the applicant's performance against the <u>Criteria for Academic Deformance</u> and your assessment and     Passes include comments of any staff members consulted:      Prever by D D D D D D D D D D D D D D D D D D                                                                                                    |
|                                                                                                    | view Screen                                                                                                    | G Seach      An Report      Al Op Probabilition and Confirmation of Continuing Appointment (Academic Staff) the Executive Dean is required to review the documentation and pro     Dean Report      Al Op Probabilition and Confirmation of Continuing Appointment (Academic Staff) the Executive Dean is required to review the documentation and pro     Dean Report      Preseries comments on the source, nature and extern of your knowledge of the applicant's performance against the <u>Criteria for Academic Reformance</u> and your assessment and     remementation.  Preseries provide the names of any staff members consulted.  Preseries provide the names of any staff members consulted.  Preseries and a staff members consulted.                                                                                                    |

Need assistance, contact AskHR on (07) 3365 2623 or via the online enquiry form

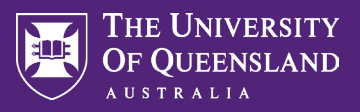

Your input should be visible on the 'Review and Submit' screen. You can save your comments and input without submitting by using the 'Save for Later' function. You also have the option to send the application back to the staff member for corrections/updates using the 'Send Back' option.

Once you have reviewed all the comments and are satisfied with the content, click Approve.

| ≡ MENU                             | ₩UQ                                     |                                                                                      | Q Search                                                                                                    |                                            |                                                                                                    | ф <mark>е</mark> 6                                                                                                    |
|------------------------------------|-----------------------------------------|--------------------------------------------------------------------------------------|----------------------------------------------------------------------------------------------------|--------------------------------------------|----------------------------------------------------------------------------------------------------|----------------------------------------------------------------------------------------------------|
| Review Co<br>Manager<br>Evaluation | mplete (I+)                             | Reflection on progress to                                                            | date                                                                                                    |                                            |                                                                                                    | 個層                                                                                                    |
| Manager Eva<br>Review Level        | luation: Mid-Term<br>E:<br>- 29/08/2023 | Question Word limit - 600 words<br>Please provide a concis<br>vance of Final Review. | e summary of your performance to date in                                                                                               | support of your Mid-Term review. In part   | icular, highlight any key achievements or issues                                                                                                    | encountered and your key focus areas in ad-                                                                                                    |
| Evaluated By                       | : Professor                             | Manager                                                                              |                                                                                                    | Employe                                    | e                                                                                                    |                                                                                                    |
| Reflection                         | on progress to date                     | Answer                                                                               |                                                                                                    | Answer                                     | Lorem ipsum dolor sit amet, consectetur adipis<br>labore et dolore magna aliqua. Ut enim ad mini<br>laboris nisi ut aliquip ex ea commodo consequi                                                                                                    | cing elit, sed do eiusmod tempor incididunt ut<br>m veniam, quis nostrud exercitation ullamco<br>at. Duis aute irure dolor in reprehenderit in                                                                                 |
| Ĩ.                                 | an analasi Analasia Gibada              |                                                                                      |                                                                                                    |                                            | voluptate velit esse cillum dolore eu fugiat nulla<br>non proident, sunt in culpa qui officia deserunt                                                                                                    | a pariatur. Excepteur sint occaecat cupidatat<br>mollit anim id est laborum.                                                                                                    |
| Additional                         | Documentation (if required)             | Question Word limit - 300 words                                                      |                                                                                                    |                                            |                                                                                                    |                                                                                                    |
| Head/Dire                          | ctor Recommendation                     | Please articulate any pe                                                             | rformance relative to opportunity consider                                                                                             | ations that you would like taken into con- | sideration by your Head/Director/Executive Dea                                                                                                    | n and Confirmations Committee (if applicable):                                                                                                    |
| Executive I                        | Dean Report                             | Manager                                                                              |                                                                                                    | Employe                                    | e                                                                                                    |                                                                                                    |
| ) Review an                        | á Suðmít                                | Answer                                                                               |                                                                                                    | Answer                                     | Lorem ipsum dolor sit amet, consectetur adipis<br>labore et dolore magna aliqua. Ut enim ad mini<br>laboris nisi ut aliquip ex ea commodo consequ<br>voluptate velit esse cilium dolore eu fugiat nuli<br>non proident, sunt in culpa qui officia deserunt | icing elit, sed do elusmod tempor incididunt ut<br>m veniam, quis nostrud exercitation ullamco<br>at. Duis aute inure dolor in reprehendent in<br>a pariatur. Excepteur sint occaecat cupidatat<br>mollit anim id est laborum. |
|                                    |                                         | Performance against Aca                                                              | demic Criteria                                                                                                    |                                            |                                                                                                    | 년 🏾 🖛 다. 🕅 🖽                                                                                                    |
|                                    |                                         | Competency                                                                           | Description                                                                                                    | Manager Evaluation                         | Employee Evaluation                                                                                                    | Â                                                                                                    |
|                                    |                                         | 1. Teaching Domain                                                                   | <ul> <li>a) Teaching profile:<br/>demonstrates a sustained,<br/>skilled, and collegial<br/>contribution to teaching and the</li> </ul> | Rating<br>3 - Clearly meets Oriteria       | Comment<br>Lorem ipsum dolor<br>do eiusmod tempor                                                                                                    | sit amet, consectetur adipiscing elit, sed<br>rincididunt ut labore et dolore magna                                                                                                    |
|                                    |                                         |                                                                                      | student experience                                                                                                    | Lorem ipsum dolor ait amet, consectetur ad | piscing elit, sed do elusmod Ullamco laboris nisi                                                                                                    | ninim veniam, quis nostrud exercitation<br>i ut aliquip ex ea commodo consequat.                                                                                                    |

You will receive a pop-up notification advising of successful submission. The submission will now progress to the employee for their acknowledgement (and optional response) to your comments.

×

| Success! Event approved  |                               |  |  |  |
|--------------------------|-------------------------------|--|--|--|
| Up Next: Date 11/09/2023 | Employee Acknowledgment   Due |  |  |  |
| View Details             |                               |  |  |  |